- 1. 如何進入校務行政系統?
  - 步驟一:進入興大附學校網頁,並點選成績查詢。

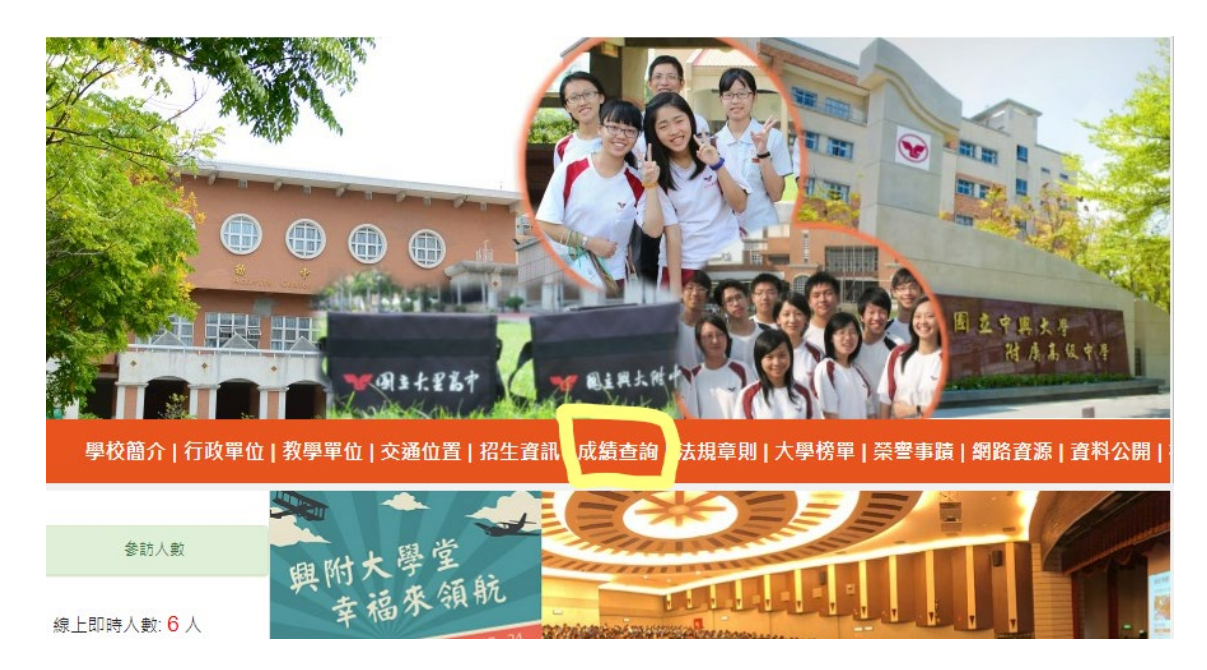

步驟二:點選校務行政系統

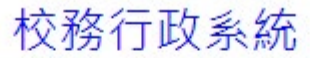

| 數位校園服務                           | 6 |
|----------------------------------|---|
|                                  |   |
| 登入系统                             |   |
| 【請檢入登入根號】                        |   |
| 橫號:                              |   |
|                                  |   |
| 任道明: 68C7 米根被体不清楚時,可重新起國兩片重新產出。  |   |
| 和前 人登                            |   |
| F 400.44- 400.000 3              |   |
| 【第1783月】<br>陈浩恭(皇帝司,朱清禹王士令的告诉我的。 |   |
| 「第一次登入後諸律提供改変張。                  |   |
| 虚碼合英文購注意大小寫。                     |   |
| · 矩隘碼英文不分大小寫。                    |   |
| 建議使用Chrome Firefox以取得較佳的使用者體驗。   |   |

● 步驟三:鍵入帳號密碼

- i. 帳號為 P+學生的學號 (例如 P100001)
- ii. 密碼為學生的身分證字號 (例如 A123456789)

● 步驟一:點選左邊欄位【01 各項查詢】

| 🚖 二代高  | ф | ≡              |      |     | 首頁        | 修改密码      |
|--------|---|----------------|------|-----|-----------|-----------|
| 01各項查詢 | ^ |                |      |     |           |           |
| 02綜合資料 | ^ |                |      | ₿ 1 | 的行事       | 曆         |
| 09升學報表 | ^ |                |      | • 0 | CT 2022   |           |
| 10多元表現 | ^ | o<br>ش ات<br>ا | , 17 | 18  | <b>19</b> | <b>20</b> |
|        |   | 即时间            |      | _   | -         |           |
|        |   | -              |      |     |           |           |
|        |   | 09:00          |      |     |           |           |
|        |   | 2 09:10        |      |     |           |           |

● 步驟二:點選【查詢個人成績】

| 🚖 二代高中           | = |   |         |    |                       |
|------------------|---|---|---------|----|-----------------------|
| 01各項查詢 🗸         |   |   |         |    |                       |
| 查詢個人成績           |   |   |         |    | ₿                     |
| 期中考類組組距一覽表(學生)   |   |   |         |    | <ul> <li>O</li> </ul> |
| 查詢個人請假及缺曠資料      |   |   | 0       | 17 | 18                    |
| 查詢個人獎懲紀錄         | 1 | 節 | 時間      | _  | _                     |
| 學生查詢德行評量         |   | 1 | 08:10   |    |                       |
| 學生畢業條件檢核表        |   |   | 09:00   |    |                       |
| 高中108課綱學生畢業條件檢核表 |   | 2 | - 09:10 |    |                       |
| 技高108課綱學生畢業條件檢核表 |   |   | 10:00   |    |                       |
| 缺課預警名單           |   | 3 | 10:15   |    |                       |

● 步驟三:在右邊的【學期】表格中,點選要看哪一個學期的成績。

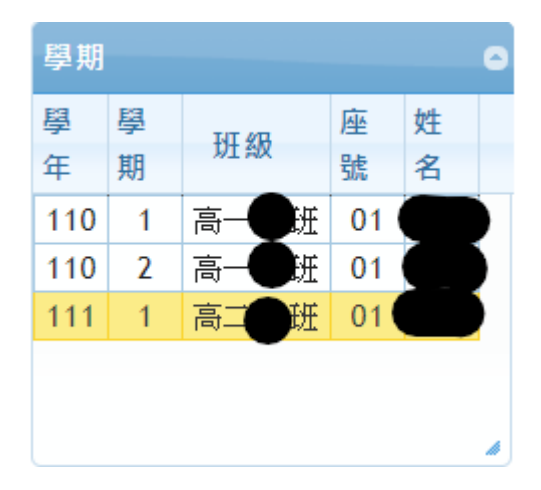

● 步驟四:此時右邊大表格選擇【單次分項成績】→在【111 學年第1學

期分項】表格中點選要看得分項【第一次期中考】

| 單次分項成績 多次分項                                       | 成績               |
|---------------------------------------------------|------------------|
| 請點選欲觀看成績的分項<br>此處的「學期成績」並非學業總成<br>績,若要查詢學期成績請點選上方 |                  |
| 的第3個員鐵「學期成績」<br>111學年第1學期<br>分項                   | 成績2<br>成績2<br>第一 |
| 代分項名稱                                             | 總<br>分           |
| 01 第一次期中考入                                        |                  |
| 02 第二次期中考                                         |                  |
| 03 期末考                                            |                  |
| 07 平時成績                                           |                  |

▶ 步驟五:下方表格【第一次期中考】將顯示孩子的成績

| 第一次期中考 |    |     |     |             |      |             |            |
|--------|----|-----|-----|-------------|------|-------------|------------|
| 科目     | 成績 | 學分  | 班平均 | 班<br>前<br>標 | 及格比例 | 標<br>準<br>差 | 10(<br>~95 |
| 國語文    |    | 4.0 |     |             |      |             |            |
| 英語文    |    | 4.0 |     |             |      |             |            |
| 公民與社會  | 0  | 2.0 |     |             |      |             |            |